# **Creating Transprtation Fee Structure**

MarvelSoft SchoolAdmin provides easier way of defining Schools Transport Fee Structure. Each School has its own Transport Fee Structure. Transport Fee can be paid monthly.

#### **Demo School Transport Fee Structure**

Demo School Transport Fee Structure has bus stop and amount is assigned to each bus stop. We need to assign amounts to students coming from these bus stops. This Transport Fee is paid monthly. Below table shows ten Bus Stop and their amounts.

| Bus Stop            | Amount   |
|---------------------|----------|
| O' Grady Whitefield | 1,150.00 |
| Hoody               | 5,50.00  |
| Deepa Hospital      | 7,50.00  |
| Thugakarapalya      | 5,50.00  |
| Golconda Chimney    | 1,150    |
| Ferns City          | 1,250.00 |
| R.H.B Colony        | 7,50.00  |
| A. Narayanapura     | 1,150.00 |
| Ayyappa Nagar       | 5,50.00  |
| ITI Gate            | 1,150.00 |

#### To define the above fee structure, follow the below steps:

- 1. Create Transport Slabs in KV Config Master.
- 2. Create Bus Fee in Fee Master.
- 3. Create Bus Fee Groups in Fee Group Master.
- 4. Create Fee Amounts in Fee Amount Master.

## Step 1: Create Transport Slab in K V Config Master.

In this example, we are creating 10 Transport Slabs using their Bus Stop Names as given in the below table.

| Bus Stop Names      |
|---------------------|
| O' Grady Whitefield |
| Hoody               |
| Deepa Hospital      |
| Thugakarapalya      |

| Golconda Chimney |  |
|------------------|--|
| Ferns City       |  |
| R.H.B Colony     |  |
| A. Narayanapura  |  |
| Ayyappa Nagar    |  |
| TI Gate          |  |

#### Follow the below steps to create a Transport slab in KV Config Master.

Go to Masters Click on KV Config

| SchoolAdmin          |  |  |
|----------------------|--|--|
| Admin Master 🛛 🛛 😽   |  |  |
| Students Information |  |  |
| Masters 😞            |  |  |
| 🏫 Class              |  |  |
| 🖶 Section            |  |  |
| 🔌 Subjects           |  |  |
| 🔚 Class Subjects     |  |  |
| 🔤 Caste Category     |  |  |
| 📽 Caste              |  |  |
| 👍 Fees               |  |  |
| Fee Groups           |  |  |
| 🗇 Fee Amount         |  |  |
| S Accounts           |  |  |
| 🜻 Accounts Head      |  |  |
| KV Config            |  |  |

Once you click on KV Config the Config Master will open

| K | V Config                 |        |       |               |        |
|---|--------------------------|--------|-------|---------------|--------|
| ł | K V Config Type –Select- |        |       |               |        |
|   |                          |        |       | Config Master |        |
|   | SI.No.                   | Name + | Key ÷ | Value +       | Action |
|   |                          |        | O Add |               |        |

Click on 🔁 button to Add Transport Slab.

Select Config Name\* TRANSPORT\_SLAB

Enter Config Key 1

Enter Config Value O' GRAY WHITE FIELD, it is bus stop name.

| Add / Edit Config |                     |
|-------------------|---------------------|
| Config Details    |                     |
| Config<br>Name*   | TRANSPORT_SLAB      |
| Config<br>Key     | 1                   |
| Config<br>Value   | O' GRAY WHITE FIELD |
| Add C             | Close               |

Click on Add button to Save the Transport\_slab.

**Note:** Repeat the above steps for creating other 9 transport slabs by adding values which is given in the below table.

| Config Key | Config Value     |
|------------|------------------|
| 2          | Hoody            |
| 3          | Deepa Hospital   |
| 4          | Thugakarapalya   |
| 5          | Golconda Chimney |
| 6          | Ferns City       |
| 7          | R.H.B Colony     |
| 8          | A. Narayanapura  |
| 9          | Ayyappa Nagar    |
| 10         | ITI Gate         |

## Step 2: Creating Bus Fee name.

Go to Masters Click on Fees

| SchoolAdmin            |  |  |
|------------------------|--|--|
| Admin Master 🛛 🕹       |  |  |
| Students Information ¥ |  |  |
| Masters 🔶              |  |  |
| 🏫 Class                |  |  |
| 🖶 Section              |  |  |
| 🔌 Subjects             |  |  |
| 🖥 Class Subjects       |  |  |
| 🔤 Caste Category       |  |  |
| 📽 Caste                |  |  |
| 📮 Fees                 |  |  |
| Fee Groups             |  |  |
| 🧇 Fee Amount           |  |  |
| S Accounts             |  |  |
| 🤵 Accounts Head        |  |  |
| KV Config              |  |  |

Once you Click on Fees the Fee, the Add/Edit Fee details will open.

Enter Fee Name\* BUS FEE

Enter Fee Description

Enter Fee Account No 2

| Fee Details        |               |
|--------------------|---------------|
| Fee Name*          | BUS FEE       |
| Fee<br>Description | Transport fee |
| Account<br>Number  | 2             |

Click Add Button to Save.

## Step 3: Creating Bus Fee Groups in Fee Group Master.

Go to to Masters Click on Fee Groups

| SchoolAdmin              |  |
|--------------------------|--|
| Admin Master ♦           |  |
| Students Information 🛛 🕹 |  |
| Masters 🔗                |  |
| 🏫 Class                  |  |
| 🖥 Section                |  |
| 🔌 Subjects               |  |
| 🖥 Class Subjects         |  |
| 🔤 Caste Category         |  |
| 📽 Caste                  |  |
| 👍 Fees                   |  |
| Fee Groups               |  |
| 🗇 Fee Amount             |  |
| S Accounts               |  |
| 🜻 Accounts Head          |  |
| KV Config                |  |

Once click on the Fee Groups Add Edit Fee Group Window Will open.

Enter Fee Group Name\*(Bus Stop name) 'O' GRADY WHITEFIELD

Enter Alias Name Bus fee.

Check Monthly and enter number of months 12

Set Transport Fee Slab O' GRADY WHITEFIELD

| Add / Edit Fee Group Details           |  |  |
|----------------------------------------|--|--|
| Set Fee Group Name                     |  |  |
|                                        |  |  |
| Fee Group Name* O' GRADY WHITEFIELD    |  |  |
| Alias Bus fee                          |  |  |
|                                        |  |  |
| Set Fee Group Type                     |  |  |
| No                                     |  |  |
| Annual Term Monthly Months             |  |  |
| TDS Custom Daily 12                    |  |  |
|                                        |  |  |
|                                        |  |  |
| Application Fee 🔲 SCFLM Flag 📃         |  |  |
| Select Fee Slab                        |  |  |
|                                        |  |  |
| Fee SlabSelect                         |  |  |
| Transport Fee Slab O' GRAY WHITE FIELD |  |  |
| Bus SlabSelect 💌                       |  |  |
| Hostel SlabSelect-                     |  |  |
|                                        |  |  |
| Add Close                              |  |  |
|                                        |  |  |

Click on Add button to Save the Transport fee Group.

**Note:** Repeat the above steps for creating other 9 other Fee Group by giving their Bus Stop Name as their Fee group Name and by selecting corresponding Transport Fee Slab that we created in KV Config Master.

If you give Alias as Route Name, while generating receipts in fee payment and fee reports. It will display the value given in the Alias field.

When Transport Fee is collected monthly wise then need to specify the no of months transport fee is collected. Please specify no of months transport fee is collected in No Months field.

Example: If you are collecting transport fee for 10 months, then you need specify the NO. Month's as 10.

# Step 4: Creating Fee Amount for the fee Bus fee and fee group 'O'Grady whitefield.

Go to Masters Click on Fee Amount

| SchoolAdmin          |
|----------------------|
| Admin Master ♦       |
| Students Information |
| Masters 🔗            |
| 🏫 Class              |
| 🖥 Section            |
| 🔌 Subjects           |
| 🖥 Class Subjects     |
| 🔤 Caste Category     |
| 📽 Caste              |
| 👍 Fees               |
| 📃 Fee Groups         |
| 🗇 Fee Amount         |
| S Accounts           |
| 🗶 Accounts Head      |
| KV Config            |

Once you Click on Fee Amount the Fee Amount Master will open

Click On 🔁 to add fee amount.

Select Fee as BUS FEE.

Select Fee Type as Monthly Fee.

Select the Fee Group 'O' GRADE WHITEFIELD.

Enter the Amount RS 1150

According to the above Transport Fee Structure Table, for pick up point O' Grady Whitefield, fee amount is 1,150/- this amount should apply to all grades. Hence check mark all grades.No need to check any months because transport fee amount for all the months is same amount i e RS 1150.

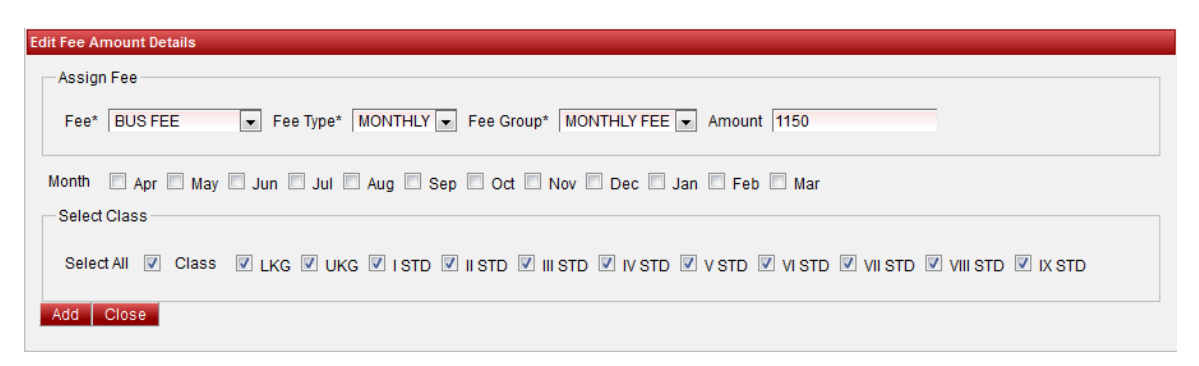

Click on Add button to save the Fee Amount.

Repeat the same step for all Fee Groups (all bus stops) to assign Fee Amounts

Note : While assigning the fee amount for all fee groups(bus stops) use the only one fee name BUS FEE

#### Step 5: Assign transport Slab to Student.

Go to Student information Click on Student Slabs

| SchoolAdmin            |  |  |  |  |  |
|------------------------|--|--|--|--|--|
| Admin Master ♦         |  |  |  |  |  |
| Students Information 🔗 |  |  |  |  |  |
| 쵫 Students             |  |  |  |  |  |
| 📉 Student Slabs        |  |  |  |  |  |
| 🕹 Attendance           |  |  |  |  |  |
| Attendance Report      |  |  |  |  |  |
| Application Students   |  |  |  |  |  |
| Promote Students       |  |  |  |  |  |
| Masters ♦              |  |  |  |  |  |

Once you Click on Student Slabs the Student Slab Master will open.

Select Class, Section Click on Find button, all the student records will displayed of particular class and section.

In the Transport Fee Slab column set the transport fee slab(bus stop) for each student and those who are not using bus leave blank(select). for example in this screen shot Poornima LJ not using bus and Praveen Prabhu is using the bus,coming from 'O' GRADE WHITEFIELD bus stop.

| Current Year Slab                                                                                                    |           |                          |            |                |               |                            |              |             |  |
|----------------------------------------------------------------------------------------------------|-----------|--------------------------|------------|----------------|---------------|----------------------------|--------------|-------------|--|
|                                                                                                    |           |                          |            |                |               |                            |              |             |  |
| Student Slabs Master                                                                                                    |           |                          |            |                |               |                            |              |             |  |
| Find Student       Class       UKG       Search Student by*       Student by*       Student by*       Student by*         Find         Reset |           |                          |            |                |               |                            |              |             |  |
| Studiest States                                                                                                    |           |                          |            |                |               |                            |              |             |  |
| SI.No.                                                                                                    | Reg.No. + | Student Name 🗢           | Sex +      | Admission No + | Fee Slab ¢    | Transport Slab ¢           | Day Boarders | Hostel Slab |  |
| 1                                                                                                    | 2         | Poornima LJ              | Girl       |                | TOTAL         | Select                     | Select 💌     | Select 💌    |  |
|                                                                                                    |           |                          |            |                |               |                            |              |             |  |
| 2                                                                                                    | 1         | Praveen Prabhu           | Boy        |                | INSTALLMENT - | O' GRAY WHITE FIELD        | Select 💌     | Select 💌    |  |
| 2<br>3                                                                                                    | 1<br>3    | Praveen Prabhu<br>Raju R | Boy<br>Boy |                | TOTAL         | O' GRAY WHITE FIELD Select | Select 💌     | Select 💌    |  |

Click update to save the transport slabs assigned to students.

Repeat the same steps for all the classes.

#### **Step 6:Collecting Transport fee and Generating Receipts**

Go to Admin Master, Click on Fee Payment menu

| SchoolAdmin             |  |  |  |  |  |  |
|-------------------------|--|--|--|--|--|--|
| Admin Master 🔗          |  |  |  |  |  |  |
| 💵 Fee Payment           |  |  |  |  |  |  |
| 📝 Fee Payment Details   |  |  |  |  |  |  |
| See Payment Reconcile   |  |  |  |  |  |  |
| 4 Fee Dues Details      |  |  |  |  |  |  |
| Fee Payment Receipts    |  |  |  |  |  |  |
| 🏭 Fee Collection Report |  |  |  |  |  |  |
| 🚊 Cash Master           |  |  |  |  |  |  |
| S Accounts Payment      |  |  |  |  |  |  |
| 🕈 Staff                 |  |  |  |  |  |  |
| Students Information ¥  |  |  |  |  |  |  |
| Masters ¥               |  |  |  |  |  |  |

Once you click on the Fee Payment menu the fee payment window will open.

Select Class, Section and Student

Select Fee Group as 'O' GRADE WHITEFIELD

Select month APRIL .

Click on Pay fee you will get the message Fee payment made successfully.

| Fee Payment                                                                                                    |                |              |          |        |  |  |  |  |
|----------------------------------------------------------------------------------------------------|----------------|--------------|----------|--------|--|--|--|--|
| Regular Fee       Application Fee         Find Student       Class UKG          Class UKG        Section A          Search Student by* StudentID        Find         Reset       Help                                        |                |              |          |        |  |  |  |  |
| Payment Date (DD/MM/YYYY)       23/07/2012 15:28       Fee Group*       'O' GRADE WHITEFIE         Add Custom Fee Amount       'O' GRADE WHITEFIELD       MONTHLY FEE         Monthly       Monthly       Yes Pool       Oct |                |              |          |        |  |  |  |  |
|                                                                                                    | ee Amount      |              |          |        |  |  |  |  |
| Fee Amount Quantity                                                                                                    | Specific Month | Amount Total | Select   | Remove |  |  |  |  |
| BUS FEE 1150 1                                                                                                    |                | 1150         | <b>V</b> |        |  |  |  |  |
| Payment Details       Total Amount 1,150       Amount Paid       1,150       Payment Info       Payment Type       CASH                                                                                                    |                |              |          |        |  |  |  |  |
| Pay Fee <b>Q</b> Print Reset                                                                                                    |                |              |          |        |  |  |  |  |

| BUS FEE Receipt Academic Year: 2013-2014 |                    |            |               |        |  |  |
|------------------------------------------|--------------------|------------|---------------|--------|--|--|
| Date                                     | A23/07/2012        | Receipt No | o. A24        |        |  |  |
| Name                                     | A Praveen - Prabhu |            |               |        |  |  |
| Class                                    | AUKG / A           | Student N  | o. A1         |        |  |  |
|                                          |                    |            |               |        |  |  |
| SI.<br>No.                               | Particulars        | Rate       | No.<br>Months | Amount |  |  |
| 1                                        | BUS FEE            | 1150       | 1             | 1150   |  |  |
|                                          |                    | Tota       | l Amount      | 1150   |  |  |
| Amount Paid 1150                         |                    |            |               |        |  |  |
| L                                        |                    |            |               |        |  |  |

Click on Close button to close the receipt.

if the student Paying more than one month check more than one months at a time. and you can observe APRIL month is inactive means already paid.

| Payment made Successfully                                                                                     |  |  |  |  |  |  |  |
|----------------------------------------------------------------------------------------------------|--|--|--|--|--|--|--|
| Regular Fee Application Fee                                                                                   |  |  |  |  |  |  |  |
| Find Student                                                                                                  |  |  |  |  |  |  |  |
| Class UKG 🔹 Section A 💌 Student* Praveen Prabhu 💌                                                             |  |  |  |  |  |  |  |
| Search Student by* StudentID  Find Reset                                                                      |  |  |  |  |  |  |  |
| Help                                                                                                    |  |  |  |  |  |  |  |
| Payment Date (DD/MM/YYYY) 23/07/2012 15:33 IIII Fee Group* 'O' GRADE WHITEFIE                                 |  |  |  |  |  |  |  |
| Monthly<br>Apr 🖉 May 🖉 Jun 🖉 Jul 🗈 Aug 🗈 Sep 🗈 Oct 🗖 Nov 🗖 Dec 🗖 Jan 🗖 Feb 🗖 Mar                              |  |  |  |  |  |  |  |
| Fee Amount                                                                                                    |  |  |  |  |  |  |  |
| Fee         Amount         Quantity         Specific Month         Amount Total         Select         Remove |  |  |  |  |  |  |  |
| BUS FEE 1150 1 3450 🔽                                                                                         |  |  |  |  |  |  |  |
| Payment Details                                                                                               |  |  |  |  |  |  |  |
| Total Amount 3.450 Discount in %: 0 Discount Amount 0                                                         |  |  |  |  |  |  |  |
| Amount Paid 3,450 Payment Info Payment Type CASH                                                              |  |  |  |  |  |  |  |
| Fee Description                                                                                               |  |  |  |  |  |  |  |
| PayFee Q Print Reset                                                                                          |  |  |  |  |  |  |  |

Click on  $\swarrow$  Print to print the receipt.

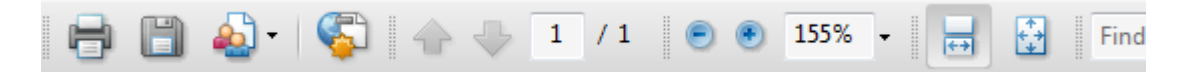

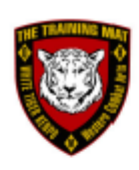

## Marvelsoft Test School Rajajinagar Bangalore - 560010

| BUS FEE | Receipt            | Academic Year: 2013-2014 |  |  |
|---------|--------------------|--------------------------|--|--|
| Date    | A23/07/2012        | Receipt No. A24          |  |  |
| Name    | A Praveen A Prabhu |                          |  |  |
| Class   | AUKG / A           | Student No. A1           |  |  |

| Sl.<br>No.  | Particulars | Rate | No.<br>Months | Amount |
|-------------|-------------|------|---------------|--------|
| 1           | BUS FEE     | 1150 | 3             | 3450   |
|             | 3450        |      |               |        |
| Amount Paid |             |      |               | 3450   |

Paid By : CASH Amount Paid in Words : THREE THOUSAND FOUR HUNDRED FIFTY

Fee Paid Months: [May, Jun, Jul]

\*\*\*\*\*Computer Generated Receipt\*\*\*\*\*

Generated by : www.SchoolAdmin.co.in 23/07/2012 , 4 : 2 PM

Click on Close button to Close the Receipt.